## How To Setup A New Archive Folder

- 1. Open Outlook
- 2. Click on File (Upper Left)
- 3. Click on the Account Settings dropdown box
- 4. Click on Account Settings...
- 5. On the Account Settings dialog box, Click the "Data Files" tab
- 6. Click the "Add" button
- 7. Browse to the location you want to save your archive file
  - a. \*Recommended location is your home folder (H: drive)
- 8. Enter a name for your file in the "File name:" area
  - a. \*Recommended name is "archive" or "outlook archive"
- 9. Click the "OK" button
- 10. Click the "Close" button
- 11. Your new Archive folder should appear in near the bottom of the lower left pane, named the same thing you specified as the file name.
  - a. To expand the folders, click the triangle next to the name of your archive.

You can create folders within that location to organize and save your email messages.

\*\*You will need to manually archive any messages you want to keep. This can be accomplished by dragging your files into the new location.

|                 | <del>ా</del>  |                                     |           |           |
|-----------------|---------------|-------------------------------------|-----------|-----------|
| File            | Home          | Send / Receive                      | Folder    | Vi        |
| New<br>Email It | New<br>ems *  | gnore<br>Clean Up - Delete<br>unk - | Reply Rep | oly<br>II |
| Drag Y          | /our Favorite | Delete<br>Folders Here              | <         | F         |
|                 |               |                                     | Se        | arch      |
| ⊿ sarah         | ig@alexte     | ch.edu                              | A         | L L       |
| Conve           | rsation Histo | ry                                  |           |           |
| ▷ Inbox         | 3             |                                     |           |           |
| Sent It         | ems           |                                     |           |           |
| ▷ Delete        | d Items 429   |                                     |           |           |
| Junk E          | -mail         |                                     |           |           |
| Drafts          | [1]           |                                     |           |           |
| Micros          | soft Support  | Messages                            |           |           |
| ▷ Outbo         | x [1]         |                                     |           |           |
| quarar          | ntine         |                                     |           |           |
| RSS Fe          | eds           |                                     |           |           |
| VIVIAI          | erts 1339     |                                     |           |           |
| Work I          | n Progress    |                                     |           |           |
| V Search        | roiders       |                                     |           |           |
| ▷ archi         | ve1           |                                     |           |           |
| ▷ atcc-         | it departm    | ient                                |           |           |
|                 | •             |                                     |           |           |
| ▷ atcc-         | itsupport o   | department                          |           |           |
|                 |               |                                     |           |           |
| ▷ atcc-         | software f    | or it                               |           |           |
| ≥ atcc-         | student te    | chnology team                       |           |           |
|                 |               | , com                               |           |           |
| ▷ wctc          | itconsortiu   | ım                                  |           |           |
|                 |               |                                     |           |           |
|                 |               |                                     |           |           |
|                 |               |                                     |           |           |
|                 |               |                                     |           |           |
|                 |               |                                     |           |           |
|                 |               | 121                                 |           |           |
|                 |               |                                     |           |           |